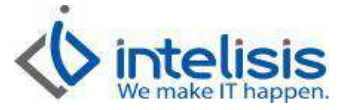

| Cliente:                          | Consultor:       | Fecha elaboración:                |
|-----------------------------------|------------------|-----------------------------------|
| Intelisis Solutions               | Ricardo Figueroa | 7 de Marzo de 2013                |
|                                   | -                | Fecha Última Modificación:        |
|                                   |                  | 7 de Marzo de 2013                |
| Proyecto:                         | Versión:         | Control: DMA - CTAS - 0004 - Alta |
| Documentación Manuales Automotriz | 3100             | Artículos Mano de Obra            |
|                                   |                  |                                   |

## MANUALES AUTOMOTRIZ

| MÓDULO          | Μονιμιέντο                  |
|-----------------|-----------------------------|
| Modulo Servicio | Alta Artículos Mano de obra |

## **Descripción Proceso**

Este proceso nos ayuda a registrar los diferentes tipos de mano de obra que se utilizan en taller de servicio para que puedan ser facturados al cliente.

Para dar de alta un artículo de Mano de Obra seguimos la siguiente ruta: **Cuentas/ Artículos/ Artículos** 

Nos abre una ventana y daremos clic en el botón de Nuevo

Ingrese la siguiente información en la ventana que se muestra:

## Pestaña de Datos Generales:

- 1. **Clave**: Nombre corto del servicio en operaciones propias, en el caso de operaciones de mano de obra de la planta, esta proporciona claves especificas.
- 2. Tipo: Servicio
- 3. Rama: clave asignada para la contabilización de pólizas, en este caso es M.O.
- 4. Descripción: Nombre completo del servicio o mano de obra
- 5. Unidad de Venta: Hr
- 6. Categoría: Mano de Obra
- 7. Grupo: rubro al que pertenece la operación, por ejemplo; mecánica, mantenimiento, lavado, etc.

| atos Generales Precios I  | Planeación Otros datos Dato | os Importación     |                          |
|---------------------------|-----------------------------|--------------------|--------------------------|
| lave:                     | Opciones:                   | Tipo:              |                          |
| 5X0020                    | No                          | Servicio           | -                        |
| lama:                     | Estatus:                    | Estatus Precio:    | =/                       |
| м.о.                      | ALTA                        | NUEVO              | Validar Código UPC / EAN |
| Descripción:              |                             |                    | Presentación:            |
| REEMPLAZAR FILTRO DE GA   | ASOLINA                     |                    | •                        |
|                           |                             |                    |                          |
|                           |                             |                    | )                        |
| Jnidad Venta:             | Unidad Traspaso: #Parte:    | 5:                 | % Margen: Moneda Venta:  |
| Hr _                      | ▼ Hr ▼                      |                    | Pesos 💌                  |
| Unidad Compra/Producción: | Peso: Volumen               | : % Desc Compra:   | ABC: Moneda Costo:       |
| Hr _                      |                             |                    | Pesos 👻                  |
| Categoría:                | Grupo:                      | Familia:           | Línea:                   |
| Mano de Obra              | - Mecanica                  |                    | •                        |
| abricante:                | Código Fabricante:          | Tipo Comisión:     | Categoría Activo Fijo:   |
|                           | -                           | 1                  | •                        |
| % IVA:                    | % ISAN:                     | % Impuesto 3:      |                          |
| 1                         | 16                          |                    | -                        |
| Evento IVA                | Excepto ISP                 | IETI Costo X % Pre | ecio                     |
| EXCITED IVA               | Accino Ior                  |                    |                          |

Dr. Ignacio Chavez # 82, Col. Bosque Camelinas, Morelia Mich. 58290, t. +52 [44] 3333-2537 Página 1 de 2

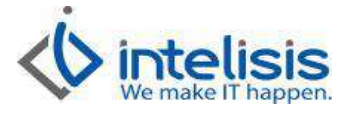

Pase a la pestaña de Otros Datos y llene los siguientes campos:

- 1. Actividades: este check es el que valida una orden de servicio no se pueda cerrar antes de que la operación de mano de obra este **Completada**, ya que de no estar completada la operación no se verá reflejada en el reporte de Pago a operaciones (técnicos)
- 2. Horas: en este campo se ingresara el número de horas que tarda el técnico en realizar el trabajo.

| Archivo Edición Ver Maes                    | tros                                                         |
|---------------------------------------------|--------------------------------------------------------------|
| 🗅 📽 🖬 🔻 🗙 🔿 🖆                               | J ⊞   <b>∰ % 0 ♦ ♦   6 ⊞ </b> ] /   M < N M                  |
| Datos Generales   Precios   Plane<br>Clave: | ación Otros datos Datos Importación Descripción:             |
| SX0020                                      | REEMPLAZAR FILTRO DE GASOLINA                                |
| ✓ Tiene Accesorios                          | Tiene Refacciones                                            |
| Tiene Servicios                             | Tiene Consumibles                                            |
| Tiene Sustitutos                            | Tiene Caducidad Tesar (Báscula Electrónica)                  |
| 🦵 Requiere Refrigeración                    | 🔽 Mostrar en Internet 🗌 Deducible 🦳 Excluir Desc. Forma Pago |
| Actividades                                 | 🗖 Lotes Fijos 🛛 🦵 Lotes Consecutivos                         |
| Cuenta Contable:                            | Cuenta Contable 2: Cuenta Contable 3: Cuenta Contable 4:     |
| Tipo Catálogo:                              | Merma: Desperdicio:                                          |
| Resurtible                                  |                                                              |
|                                             | Garantía (Plazo):                                            |
|                                             |                                                              |
| Temporada:                                  | NOM: Vencimiento: Cantidad Minima Venta:                     |
| ·                                           |                                                              |
| Tipo Empaque:                               | Cantidad Máxima Venta: Horas: Factor Compra:                 |
| 1                                           |                                                              |
| Código Alterno:                             | Mensaje Emergente:                                           |
| 1                                           | 1                                                            |

Por último de clic en **Guardar** en el sistema.